## My Fitness Pal App

# A step by step guide!

7:50 🗸

**〈** Search

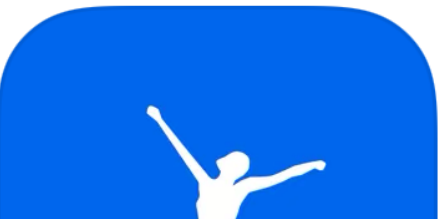

MyFitnessPal Calorie Counter & Diet Tracker

|              | OPEN      |                  | Û           |
|--------------|-----------|------------------|-------------|
| 1.3M RATINGS | AGE       | CHART            | DEVELOP     |
| 4.7          | 17+       | #8               |             |
| ****         | Years Old | Health & Fitness | MyFitnessPa |

### What's New

Version History

Version 21.25.5

1d ago

Whether you want to log your lowest weight in years, your first run in weeks, or your heart healthy afternoon snack, we know you count on MyFitnessPal to be more

### myfitnesspal

### **Preview**

## Setting up your account

When you first downloa the app click sign up for free on the first page you will select Your goal and then a reason and then you will select how active you are!

.... 🔶 🔲

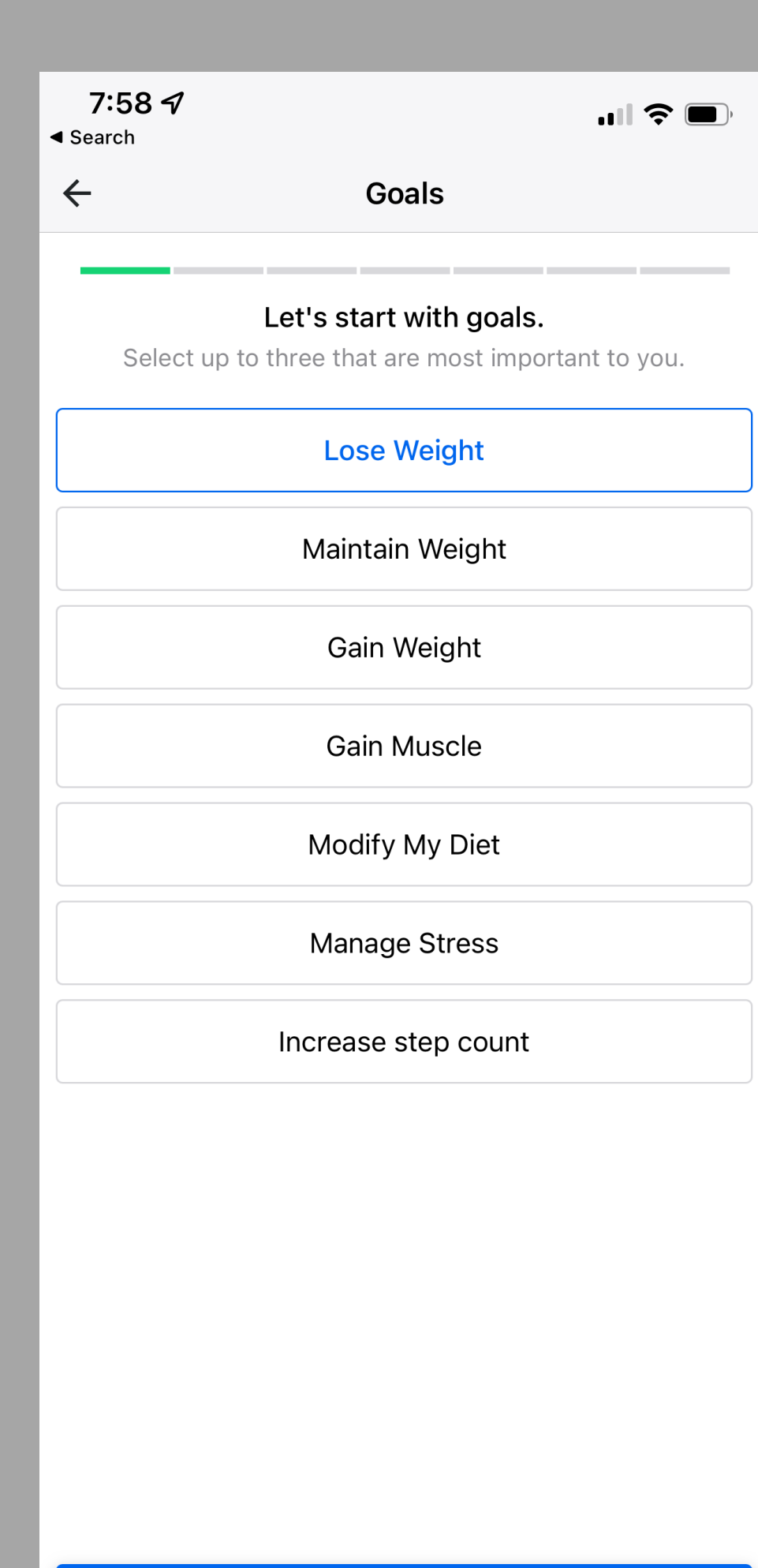

### 7:58 🗸 Search

 $\leftarrow$ 

In the past, what where barriers to achieving weight loss?

Goals

Select all that apply.

### Lack of time

The regimen was too hard to follow

Did not enjoy the food

Difficult to make food choices

Social eating and events

### Food cravings

Lack of progress

| What                                          | is your baseline activity level?                                   |
|-----------------------------------------------|--------------------------------------------------------------------|
| No                                            | t including workouts - we count that separately.                   |
| Not Very Ac<br>Spend most o                   | <mark>tive</mark><br>f the day sitting (e.g. bankteller, desk job  |
| Lightly Activ<br>Spend a good<br>salesperson) | e<br>part of the day on your feet (e.g. teache                     |
| Active<br>Spend a good<br>activity (e.g. fr   | part of the day doing some physical<br>ood server, postal carrier) |
| Very Active<br>Spend most o<br>(e.g. bike mes | f the day doing heavy physical activity<br>ssenger, carpenter)     |

## Setting up your account

Then you will enter your sex , age and where you live then your height weight and goal weight and how much you want to lose a week!

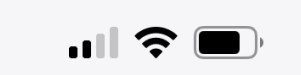

| <del>~</del>                                  | You                                                        |                               |    |
|-----------------------------------------------|------------------------------------------------------------|-------------------------------|----|
| Please select v                               | which sex we sho<br>your calorie ne                        | ould use to calculate<br>eds: |    |
| Male                                          |                                                            | Female                        |    |
| Ø                                             | Which one should I                                         | choose?                       | 1  |
|                                               | How old are y                                              | ou?                           |    |
|                                               | Your age                                                   | 9                             |    |
| Please enter a valid a<br>We use biological s | ige.<br>ex at birth and age to<br>for you.<br>Where do you | o calculate an accurate goa   | al |
|                                               | United States                                              | S                             |    |
|                                               | 18013                                                      |                               |    |
|                                               |                                                            |                               |    |
|                                               |                                                            |                               |    |
|                                               |                                                            |                               |    |
|                                               |                                                            |                               |    |
|                                               |                                                            |                               |    |
|                                               | NEXT                                                       |                               |    |

You

How tall are you?

5 ft, 7 in

How much do you weigh?

165 lbs

It's ok to estimate, you can update this later.

What's your goal weight?

### 130 lbs

Don't worry, this doesn't affect your daily calorie goal and you can always change it later.

NEXT

| Goal |  |
|------|--|
|      |  |

What is your weekly goal?

Lose 0.5 pounds per week

Lose 1 pound per week (Recommended)

Lose 1.5 pounds per week

Lose 2 pounds per week

NEXT

## Setting up your account

Then you will enter an email address and password and it will give you a congratulations page once completed!

| <b>7:59 √</b><br><ul> <li>✓ Search</li> </ul> |                | "" 🕹 🗩 |
|-----------------------------------------------|----------------|--------|
| $\leftarrow$                                  | Create Account |        |
|                                               |                |        |

| 7:<br>◄ Searc | 59 <b>1</b><br>ch |              |  |
|---------------|-------------------|--------------|--|
|               | Acco              | ount Created |  |
|               | Cong              | rotulational |  |

### Last step! Create your account.

Tap Finish to see your calorie goal & start logging.

**Email Address** 

Password

10 characters minimum

By signing up for MyFitnessPal, you are agreeing to our Privacy Policy and Terms.

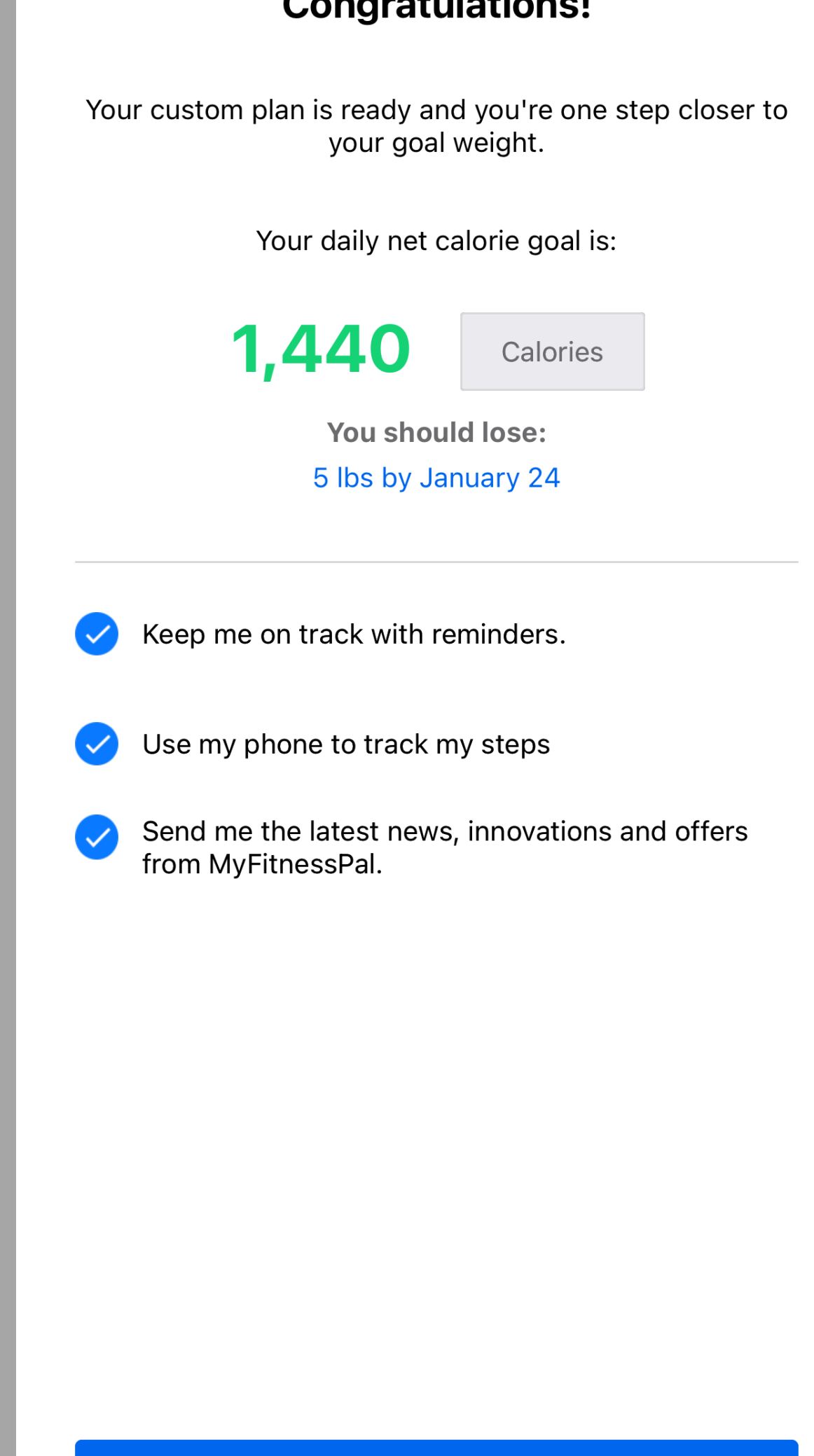

Continue

**FINISH** 

## About your dashboard

X

| 8:13 🗲               |        |                  |      |                      | •• |                           |
|----------------------|--------|------------------|------|----------------------|----|---------------------------|
|                      |        | < To             | oday | - >                  |    |                           |
| Calories R           | emaini | ng               |      |                      |    | • • •                     |
| <b>1,440</b><br>Goal | -      | <b>O</b><br>Food | +    | <b>0</b><br>Exercise | =  | <b>1,440</b><br>Remaining |

### Track your calories and your water and

### New! Calorie Goals By Meal

**GO PREMIUM** 

Set a calorie goal for each meal to help you stay on track.

### exercise!

| Breakfast  |   |          |      |
|------------|---|----------|------|
| ADD FOOD   |   |          | •••  |
|            |   |          |      |
| Lunch      |   |          |      |
| ADD FOOD   |   |          | •••  |
|            |   |          |      |
| Dinner     |   |          |      |
| ADD FOOD   |   |          | •••  |
|            |   |          |      |
| Snacks     |   |          |      |
|            |   | Д        | 000  |
| HOME DIARY | + | PROGRESS | MORE |

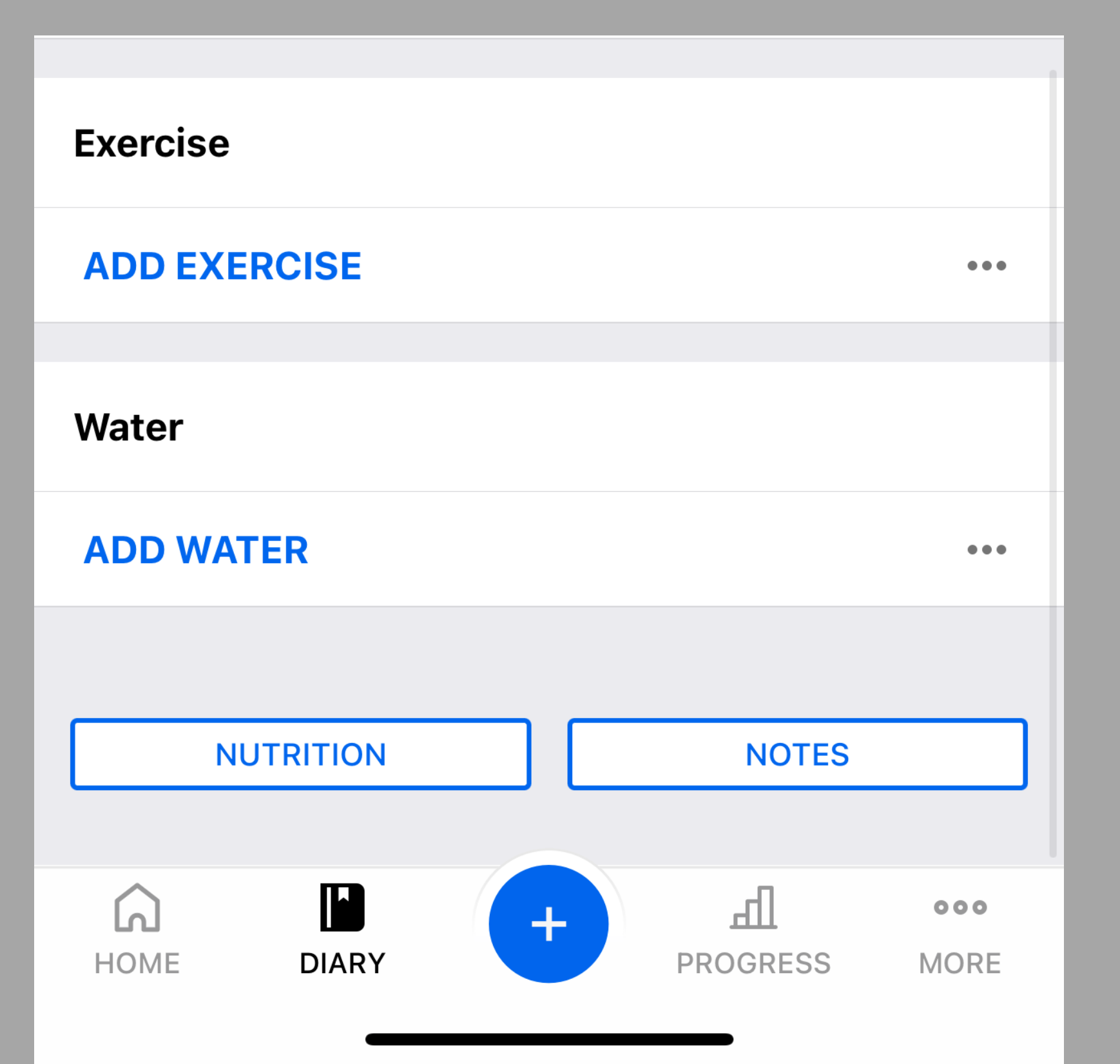

### More:

setting up your nutrition

Your going to click more then click on goals and click Calories,Carbs,Protien and fat and enter the calories and macros I gave you!

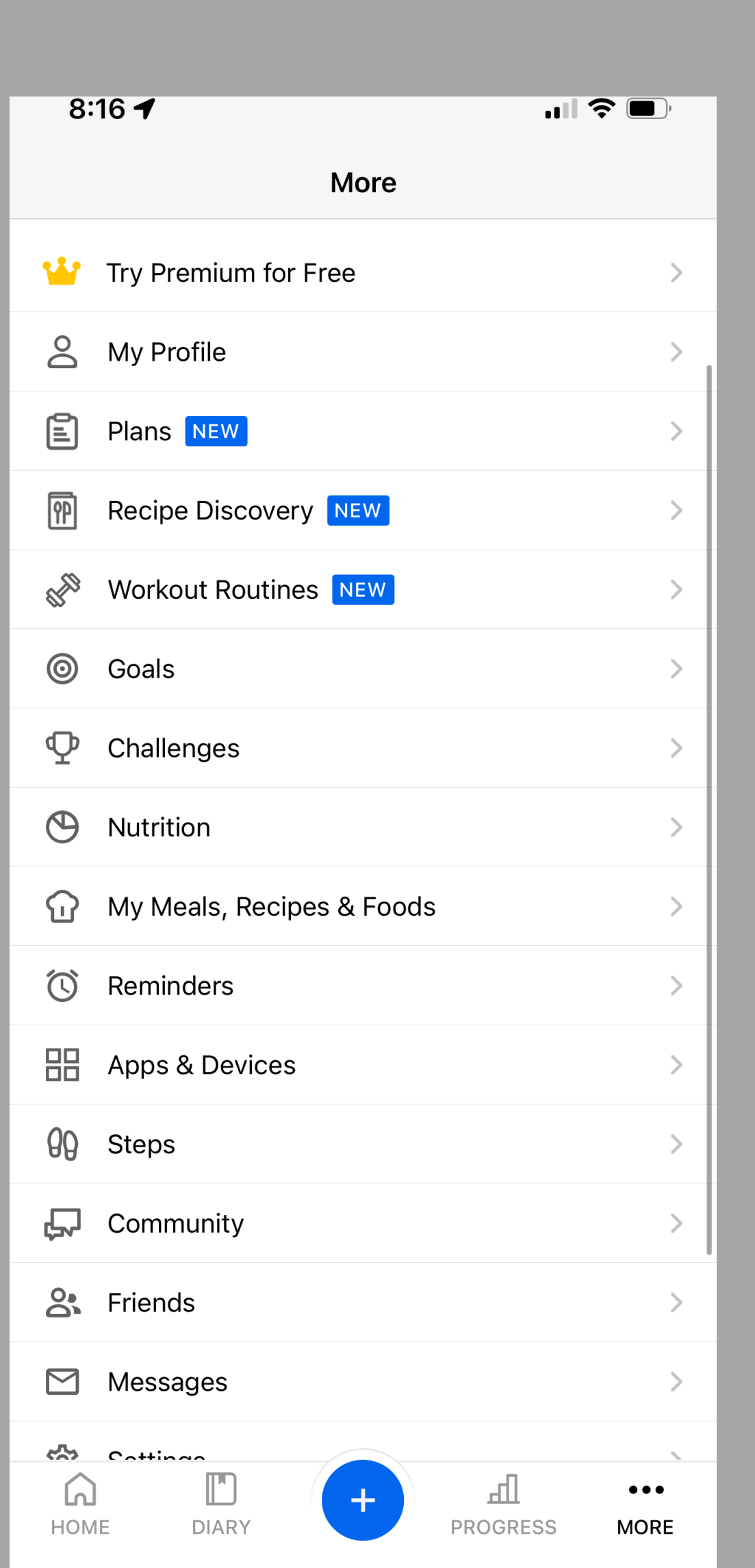

| ←CoalsStarting Weight165 lbs on 12/20/21Current Weight165 lbsCoal Weight165 lbsGoal Weight130 lbsWeekly GoalLose 1 lb per weeklActivity LevelNot Very ActiveNutrition Goals2Calorie, Carbs, Protein and Fat Goals2Calorie, Carbs, Protein and Fat Goals2Calorie, Carbs, Protein and Fat Goals2Calorie, Carbs, Protein and Fat Goals2Calorie, Carbs, Protein and Fat By Meal2Show Carbs, Protein and Fat By Meal2Show Carbs, Protein and fat by gram or percent.2Additional Nutrient Goals2Workouts/Week0Minutes/Workout0Exercise Calories2Geide whether to adjust daily goals when you exercise.2                                                                                                    | 8:17 🗲                                                             | <b>• • • • • • • • •</b> • • • • • • • • • • |
|----------------------------------------------------------------------------------------------------|--------------------------------------------------------------------|----------------------------------------------|
| Starting Weight165 lbs on 12/20/21Current Weight165 lbsGoal Weight130 lbsGoal Weight130 lbsWeekly GoalLose 1 lb per weekActivity LevelNot Very ActiveNutrition Goals2Calorie, Carbs, Protein and Fat Goals>Calorie Goals By Meal<br>Stay on track with a calorie goal for each meal.aShow Carbs, Protein and Fat By Meal<br>Stay on track with a calorie goal for each meal.aShow Carbs, Protein and Fat By Meal<br>Stay on track with a calorie goal for each meal.aShow Carbs, Protein and Fat By Meal<br>Stay on track with a calorie goal for each meal.aShow Carbs, Protein and Fat By Meal<br>View carbs, protein and fat by gram or percent.aMinutes/Workout0aMinutes/Workout0aExercise Calories<br>Decide whether to adjust daily goals when you exercise.a                                                                                                    | ← Go                                                               | als                                          |
| Current Weight165 lbsGoal Weight130 lbsWeekly GoalLose 1 lb per weeklActivity LevelNot Very ActiveActivity LevelNot Very ActiveCalorie, Carbs, Protein and Fat Goals>Calorie Goals By Meal<br>Stay on track with a calorie goal for each meal.aShow Carbs, Protein and Fat By Meal<br>View carbs, protein and fat by gram or percent.aAdditional Nutrient Goals>Fitness Goals0Morkouts/Week0Minutes/Workout0Exercise Calories<br>Decide whether to adjust daily goals when you exercise.a                                                                                                    | Starting Weight                                                    | 165 lbs on 12/20/21                          |
| Goal Weight130 lbsWeekly GoalLose 1 lb per weekActivity LevelNot Very ActiveNutrition GoalsNot Very ActiveCalorie, Carbs, Protein and Fat Goals>Calorie Goals By Meal<br>Stay on track with a calorie goal for each meal.•Show Carbs, Protein and Fat By Meal<br>View carbs, protein and Fat By Meal<br>View carbs, protein and fat by gram or percent.•Additional Nutrient Goals>Workouts/Week0Minutes/Workout0Exercise Calories<br>Decide whether to adjust daily goals when you exercise.•                                                                                                    | Current Weight                                                     | 165 lbs                                      |
| Weekly GoalLose 1 lb per weekActivity LevelNot Very ActiveNutrition GoalsImage: Carbs, Protein and Fat GoalsCalorie, Carbs, Protein and Fat GoalsImage: Carbs, Protein and Fat GoalsCalorie Goals By MealImage: Carbs, Protein and Fat By MealShow Carbs, Protein and Fat By MealImage: Carbs, Protein and fat by gram or percent.Additional Nutrient GoalsImage: Carbs, Protein and fat by gram or percent.Fitness GoalsImage: Carbs, Protein and fat by gram or percent.Workouts/WeekImage: Carbs, Protein and fat by gram or percent.Stay on track with a calorie goal for each meal.Image: Carbs, Protein and fat by gram or percent.Additional Nutrient GoalsImage: Carbs, Protein and fat by gram or percent.Workouts/WeekImage: Carbs, Protein and fat by gram or percent.Image: Carbs, protein and fat by gram or percent.Image: Carbs, Protein and fat by gram or percent.Fitness GoalsImage: Carbs, Protein and fat by gram or percent.Image: Carbs, Protein and fat by gram or percent.Fitness GoalsImage: Carbs, Protein and fat by gram or percent.Image: Carbs, Protein and fat by gram or percent.Fitness GoalsImage: Carbs, Protein and fat by gram or percent.Image: Carbs, Protein and fat by gram or percent.Image: Carbs, protein and fat by gram or percent.Image: Carbs, Protein and fat by gram or percent.Image: Carbs, protein and fat by gram or percent.Image: Carbs, Protein and fat by gram or percent.Image: Carbs, protein and fat by gram or percent.Image: Carbs, Protein and fat by gram or percent.Image: Carbs | Goal Weight                                                        | 130 lbs                                      |
| Activity LevelNot Very ActiveNutrition GoalsCalorie, Carbs, Protein and Fat Goals<br>Customize your default or daily goals.>Calorie Goals By Meal<br>Stay on track with a calorie goal for each meal.•Show Carbs, Protein and Fat By Meal<br>View carbs, protein and fat by gram or percent.•Additional Nutrient Goals>Fitness Goals•Workouts/Week0Minutes/Workout0Exercise Calories<br>Decide whether to adjust daily goals when you exercise.•                                                                                                    | Weekly Goal                                                        | Lose 1 lb per week                           |
| Nutrition GoalsCalorie, Carbs, Protein and Fat Goals<br>Customize your default or daily goals.>Calorie Goals By Meal<br>Stay on track with a calorie goal for each meal.•Show Carbs, Protein and Fat By Meal<br>View carbs, protein and fat by gram or percent.•Additional Nutrient Goals>Fitness Goals•Workouts/Week0Minutes/Workout0Exercise Calories<br>Decide whether to adjust daily goals when you exercise.•                                                                                                    | Activity Level                                                     | Not Very Active                              |
| Calorie, Carbs, Protein and Fat Goals<br>Customize your default or daily goals.>Calorie Goals By Meal<br>Stay on track with a calorie goal for each meal.•Show Carbs, Protein and Fat By Meal<br>View carbs, protein and fat by gram or percent.•Additional Nutrient Goals>Fitness Goals0Workouts/Week0Minutes/Workout0Exercise Calories<br>Decide whether to adjust daily goals when you exercise.•                                                                                                    | Nutrition Goals                                                    |                                              |
| Calorie Goals By Meal<br>Stay on track with a calorie goal for each meal.<br><br><br><br><br><br><br>Show Carbs, Protein and Fat By Meal<br>View carbs, protein and fat by gram or percent.<br><br><br><br><br><br><br><br><td>Calorie, Carbs, Protein and Fat<br/>Customize your default or daily</td> <td>: Goals<br/>y goals.</td>                                                                                                    | Calorie, Carbs, Protein and Fat<br>Customize your default or daily | : Goals<br>y goals.                          |
| Show Carbs, Protein and Fat By Meal<br>View carbs, protein and fat by gram or percent.Image: Calories<br>Image: Calories<br>Decide whether to adjust daily goals when you exercise.Show Carbs, Protein and Fat By Meal<br>View carbs, protein and fat by gram or percent.Image: Calories<br>Image: Calories<br>Image: Calories<br>Image: Calories                                                                                                    | Calorie Goals By Meal<br>Stay on track with a calorie go           | al for each meal.                            |
| Additional Nutrient Goals>Fitness GoalsWorkouts/Week0Minutes/Workout0Exercise Calories<br>Decide whether to adjust daily goals when you exercise.•                                                                                                    | Show Carbs, Protein and Fat By View carbs, protein and fat by g    | <b>/ Meal</b><br>gram or percent.            |
| Fitness Goals   Workouts/Week   0   Minutes/Workout   0   Exercise Calories   Decide whether to adjust daily goals when you exercise.                                                                                                    | Additional Nutrient Goals                                          | >                                            |
| Workouts/Week0Minutes/Workout0Exercise Calories<br>Decide whether to adjust daily goals when you exercise.•                                                                                                    | Fitness Goals                                                      |                                              |
| Minutes/Workout       0         Exercise Calories       0         Decide whether to adjust daily goals when you exercise.       6                                                                                                    | Workouts/Week                                                      | 0                                            |
| Exercise Calories<br>Decide whether to adjust daily goals when you exercise.                                                                                                    | Minutes/Workout                                                    | 0                                            |
|                                                                                                    | Exercise Calories<br>Decide whether to adjust daily                | goals when you exercise.                     |

| 0,17 4                      |                               |                  |            |       |
|-----------------------------|-------------------------------|------------------|------------|-------|
| 8:1/ 4                      |                               |                  |            |       |
| $\leftarrow$                | Calories,                     | Carbs, Pro       | tein & Fa  | t     |
| Default Go                  | al                            |                  |            |       |
| Calories                    |                               |                  |            | 1,440 |
| Carbohyd                    | lrates 180 g                  | )                |            | 50%   |
| Protein 72                  | 2 g                           |                  |            | 20%   |
| Fat 48 g                    |                               |                  |            | 30%   |
| Set Daily G<br>Create custo | <b>oals</b><br>om goals for c | different days o | f the week |       |
|                             | ,                             | Add Daily Goa    | I 🔒        |       |
|                             |                               |                  |            |       |
|                             |                               |                  |            |       |
|                             |                               |                  |            |       |
|                             |                               |                  |            |       |
|                             |                               |                  |            |       |
|                             |                               |                  |            |       |
|                             |                               |                  |            |       |
|                             |                               |                  |            |       |

## **Tracking Nutrition!**

Your going to click the + sign and hit add food select which meal and then search each thing your eating And don't forget to track your water!

| 8:20 %       |          |          |          | 111 ?       | ,     |
|--------------|----------|----------|----------|-------------|-------|
|              | < Ye     | esterday | ~ ~ >    |             | B     |
| Calories Rem | aining   |          |          |             | •••   |
| 1,440 -      | 0        | +        | 0        | = 1,4       | 40    |
| Goal         | Food     |          | Exercise | Rema        | ining |
| audible      | Constant | Hear som | ething _ | Install app |       |

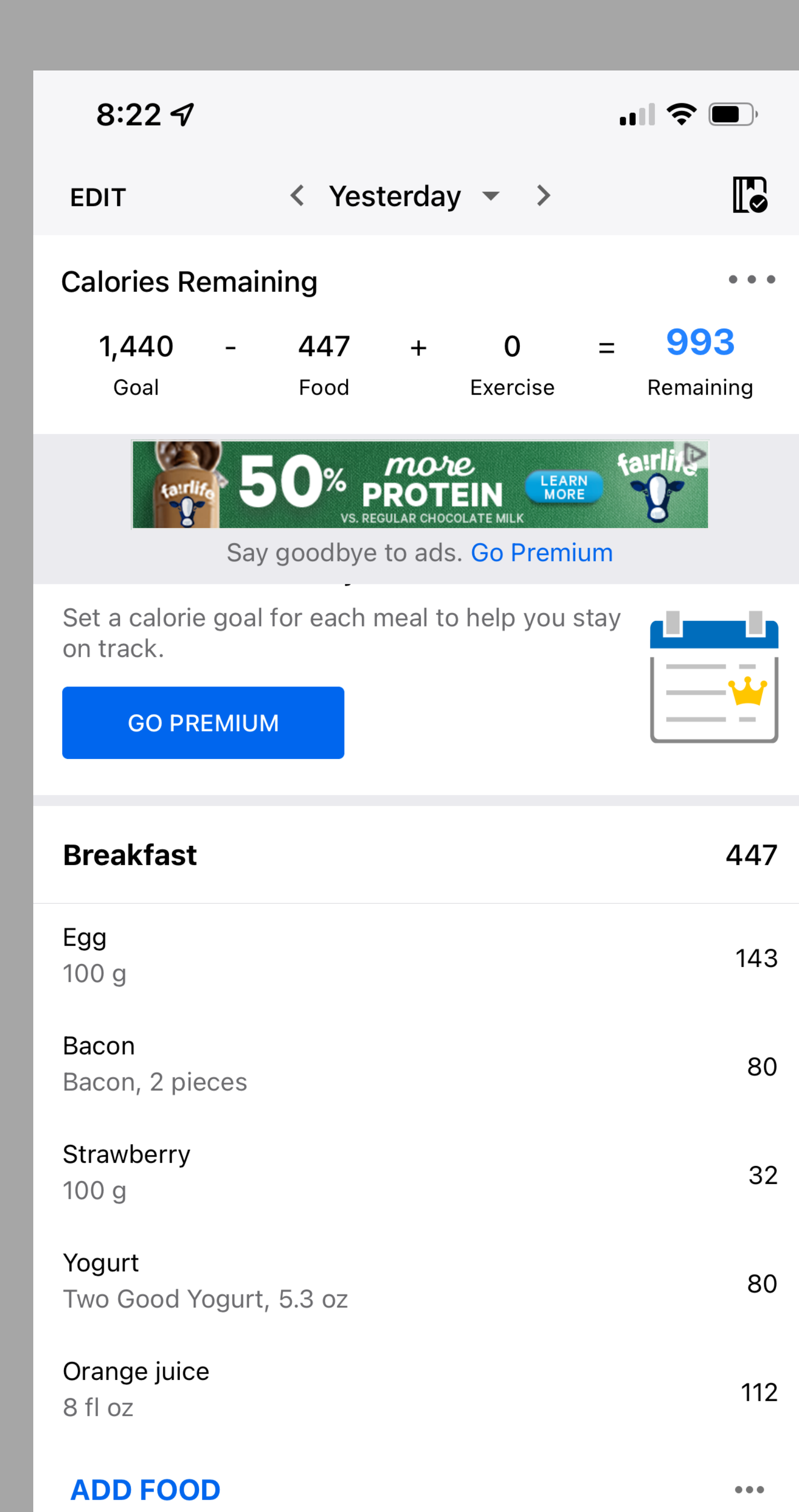

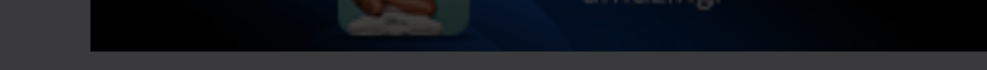

Say goodbye to ads. Go Premium

### New! Calorie Goals By Meal

Set a calorie goal for each meal to help you stay on track.

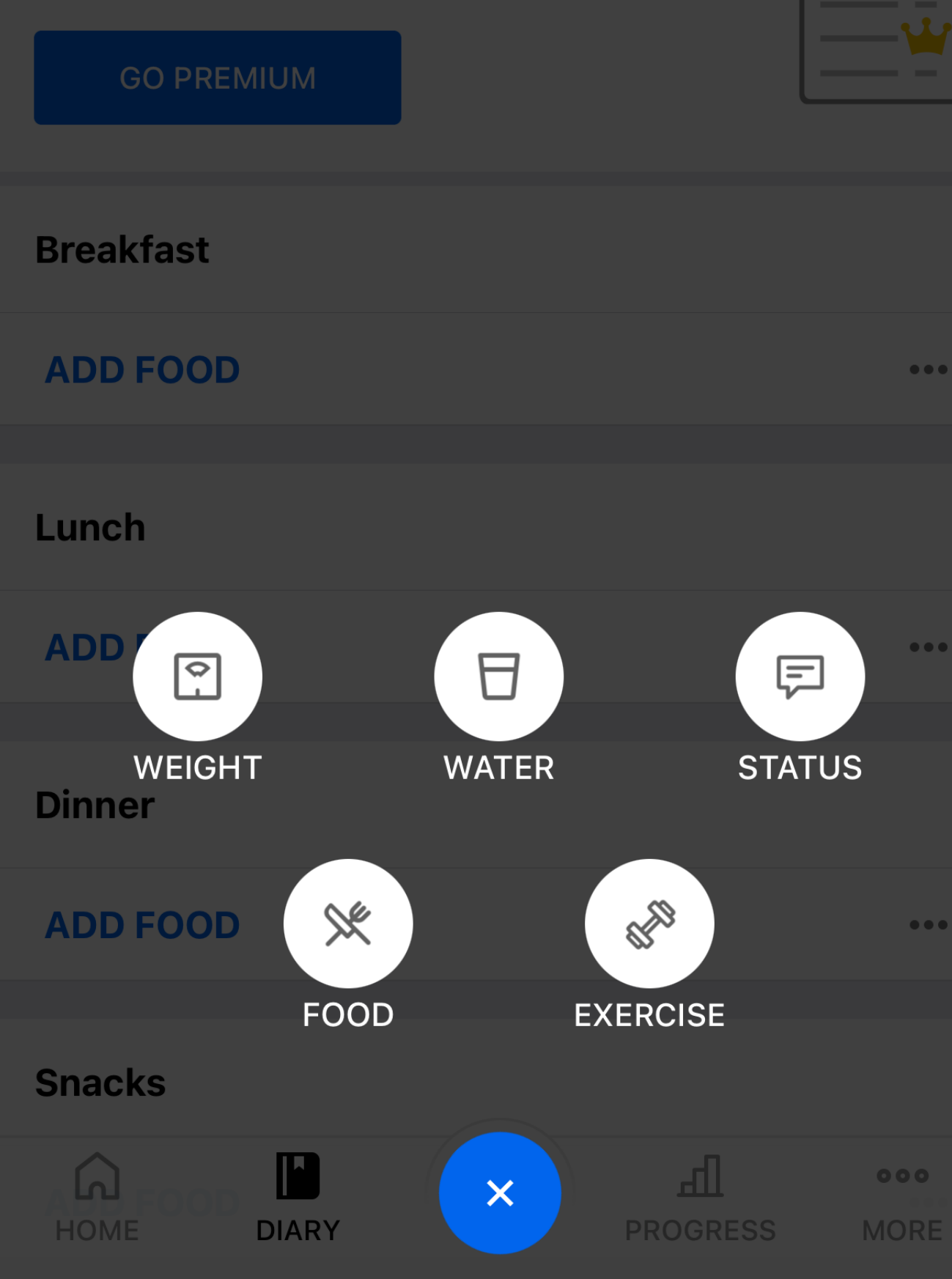

## **Tracking weight!**

### You can track your weight and take your progress pictures within the app and send me them that way as well!

| 8:25 🗲           |                                           |                       | ull 3                     | <b>; (</b> )   |
|------------------|-------------------------------------------|-----------------------|---------------------------|----------------|
| EXPORT           | Prog                                      | ress                  |                           | +              |
| 11.              | Weight                                    |                       |                           | 1 Month        |
| 165 lbs<br>START | 165 lbs<br>CURREN                         | т                     | 0 lbs<br>CHAN             | IGE (0%)       |
| 166              |                                           |                       |                           |                |
| 165.5            |                                           |                       |                           | 165            |
| 165.0            |                                           |                       |                           |                |
| 164              |                                           |                       |                           |                |
| 11/20            | 11/27 12                                  | /4                    | 12/11                     | 12/18          |
|                  |                                           |                       |                           |                |
|                  |                                           |                       |                           |                |
|                  | Iı                                        | nprove y              | our vocabulary            | / wi           |
|                  | In<br>Say goodbye to a                    | nprove y<br>ads. Go f | our vocabulary<br>Premium | v <b>w</b> i   |
| Entries          | In<br>Say goodbye to a                    | nprove y<br>ads. Go f | our vocabulary<br>Premium | v wi           |
| Entries          | In<br>Say goodbye to a<br>cember 20, 2021 | nprove y<br>ads. Go f | our vocabulary<br>Premium | wi<br>to       |
| Entries          | In<br>Say goodbye to a<br>cember 20, 2021 | nprove y<br>ads. Go f | our vocabulary<br>Premium | vwi<br>↑<br>to |
| Entries          | In<br>Say goodbye to a                    | nprove y<br>ads. Go I | our vocabulary<br>Premium | vwi<br>↑<br>to |
| Entries          | In<br>Say goodbye to a                    | nprove y<br>ads. Go I | our vocabulary            | vwi<br>↑<br>to |
| Entries          | In<br>Say goodbye to a                    | nprove y<br>ads. Go I | our vocabulary            | wi<br>to       |

| 8:25 ┥          |            |                   |
|-----------------|------------|-------------------|
| ×               | Add Weight | $\checkmark$      |
| Weight          |            | 165 <b>Ibs</b>    |
| Date            |            | Dec 20, 2021      |
| Progress Photo  |            |                   |
|                 |            |                   |
|                 |            |                   |
|                 |            |                   |
|                 |            |                   |
|                 |            |                   |
|                 |            |                   |
|                 |            |                   |
|                 |            |                   |
| 1               | 2<br>АВС   | 3<br>Def          |
| <u>4</u><br>6н1 | 5<br>JKL   | <u>6</u><br>м N O |

8

тυν

0

9

WXYZ

 $\langle \times \rangle$ 

7

PQRS

| Â    |       | + | <u>l</u> | 000  |
|------|-------|---|----------|------|
| HOME | DIARY |   | PROGRESS | MORE |

## Workouts

You can also add your workout routine into the app so for instance if you did day one of the challenge you can enter that information into the app!

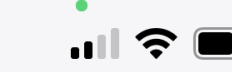

| CANCEL                        | <b>Build Routine</b>  | SAVE               |
|-------------------------------|-----------------------|--------------------|
| Routine Na<br>Add description | <b>me</b><br>or notes | <b>□</b> ~         |
| –<br>Planned Volume           | e Est. Duration 🖍     | _<br>Est. Calories |
|                               |                       |                    |

**No Exercises Yet** Start building your routine by adding exercises.

**ADD EXERCISE** 

| Q          | Search by exercise name                               |   |
|------------|-------------------------------------------------------|---|
| Тор        | Exercises:                                            |   |
| $\bigcirc$ | <b>Posture Stretch</b><br>Shoulders, Back             |   |
| $\bigcirc$ | <b>Push Up</b><br>Chest, Core, Triceps                | 0 |
| $\bigcirc$ | Bench Press<br>Chest, Triceps                         | 0 |
| $\bigcirc$ | <b>Pull Up</b><br>Shoulders, Back                     | 0 |
| $\bigcirc$ | Bent Over Row<br>Shoulders, Neck, Biceps, Back        | 0 |
| $\bigcirc$ | Shoulder Press<br>Shoulders, Triceps                  |   |
| $\bigcirc$ | <b>Deadlift</b><br>Thighs, Hamstrings, Glutes, Back   | 6 |
| $\bigcirc$ | <b>Back Squat</b><br>Thighs, Hamstrings, Glutes, Back | 0 |
| $\bigcirc$ | <b>Walking Lunge</b><br>Thighs, Hamstrings, Glutes    | 0 |
| $\bigcirc$ | Front Plank<br>Core                                   | 6 |
|            |                                                       |   |

## apps / devices

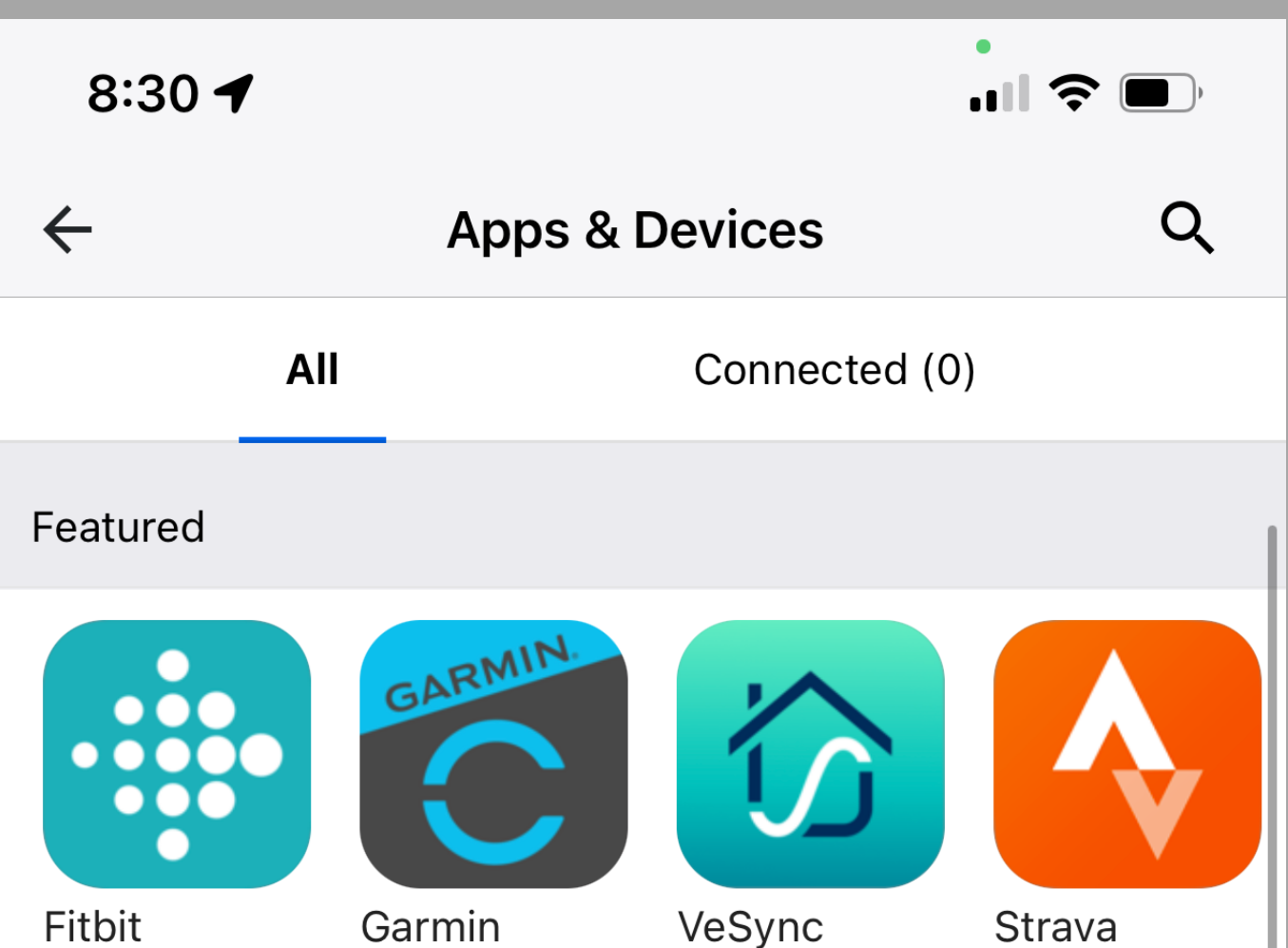

### You can also connect your

Fitbit Activity Tra...

Garmin Connect Activity Tra...

Activity Tra... Fitness Apps

All Apps 👻

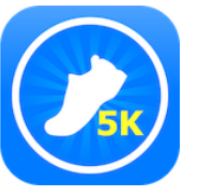

5K Runmeter Get fit with 5K, 10K, and marathon training plans

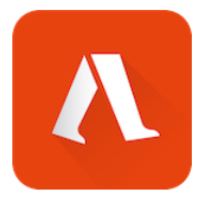

Accupedo Pedometer

Walk 10K steps a day towards a healthier you!

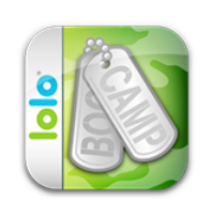

Boot Camp Challenge Get fast safe results from a Veteran Army Trainer.

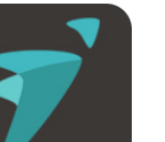

BTFit

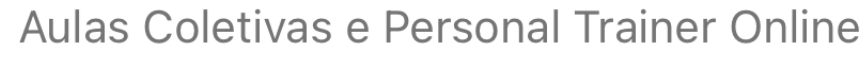

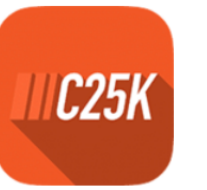

C25K - 5K Trainer The easiest 5K training program! Doctor recommended.

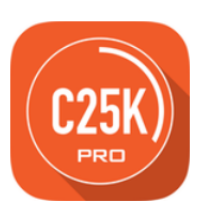

C25k Trainer Pro The easiest 5K training program! Doctor recommended

### Apple Watch or fit bit to track your workouts and steps directly to the app!

## This is a lifestyle!

## I am here to help you reach your goals

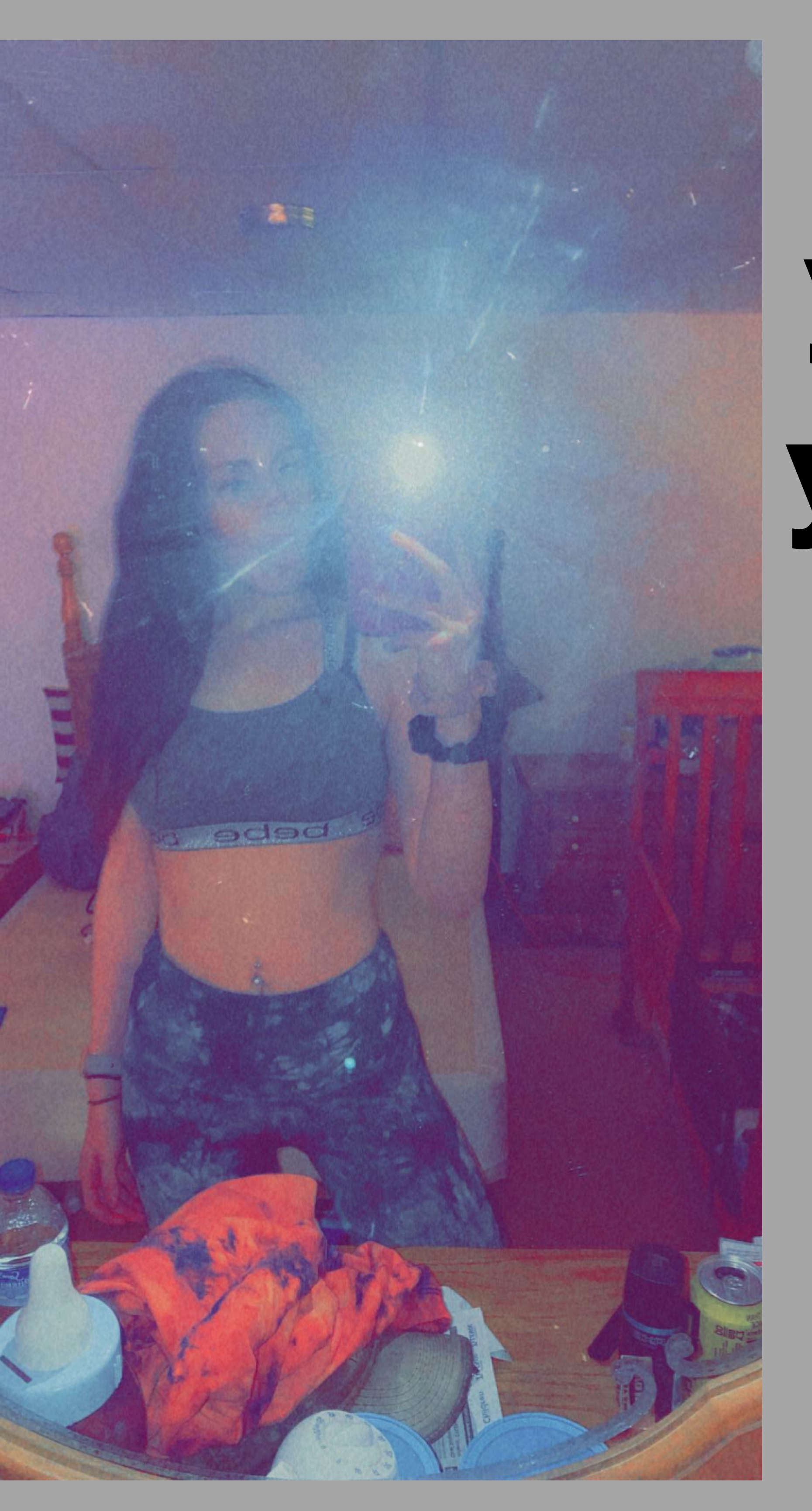

### and

### succeed

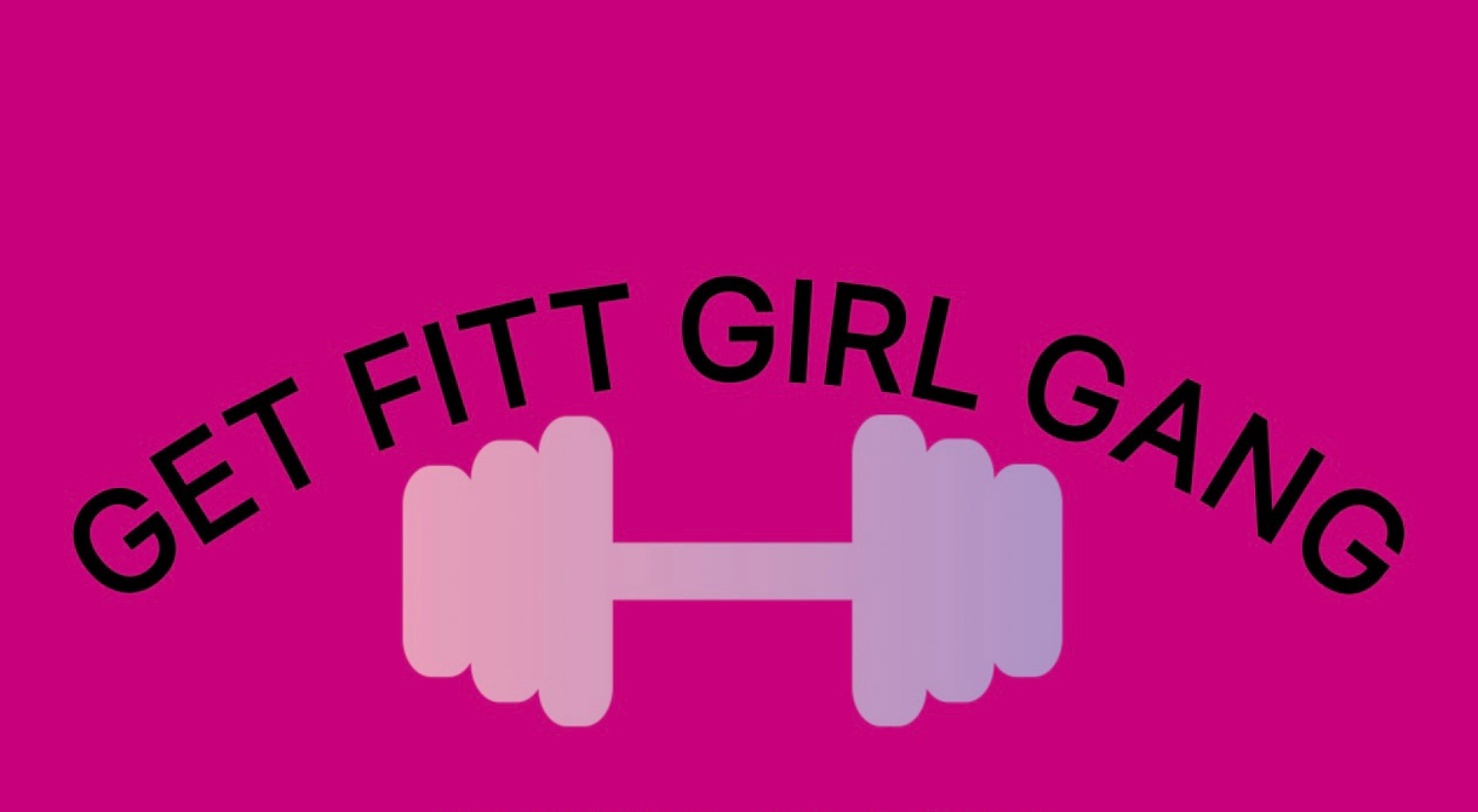

WITH ALEXA